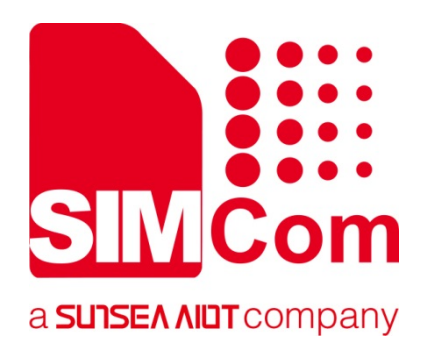

# SIM7020 Series\_ EAT Environment &Compilation &Burning Guide

**LWPA Module** 

SIMCom Wireless Solutions Limited Building B, SIM Technology Building, No.633, Jinzhong Road Changning District, Shanghai P.R. China Tel: 86-21-31575100 support@simcom.com www.simcom.com

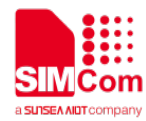

| Document Title: | SIM7020 Series_EAT Environment&Compilation&Burning Guide |
|-----------------|----------------------------------------------------------|
| Version:        | 1.02                                                     |
| Date:           | 2020.6.10                                                |
| Status:         | Release                                                  |

### GENERAL NOTES

SIMCOM OFFERS THIS INFORMATION AS A SERVICE TO ITS CUSTOMERS, TO SUPPORT APPLICATION AND ENGINEERING EFFORTS THAT USE THE PRODUCTS DESIGNED BY SIMCOM. THE INFORMATION PROVIDED IS BASED UPON REQUIREMENTS SPECIFICALLY PROVIDED TO SIMCOM BY THE CUSTOMERS. SIMCOM HAS NOT UNDERTAKEN ANY INDEPENDENT SEARCH FOR ADDITIONAL RELEVANT INFORMATION, INCLUDING ANY INFORMATION THAT MAY BE IN THE CUSTOMER'S POSSESSION. FURTHERMORE, SYSTEM VALIDATION OF THIS PRODUCT DESIGNED BY SIMCOM WITHIN A LARGER ELECTRONIC SYSTEM REMAINS THE RESPONSIBILITY OF THE CUSTOMER OR THE CUSTOMER'S SYSTEM INTEGRATOR. ALL SPECIFICATIONS SUPPLIED HEREIN ARE SUBJECT TO CHANGE.

### COPYRIGHT

THIS DOCUMENT CONTAINS PROPRIETARY TECHNICAL INFORMATION WHICH IS THE PROPERTY OF SIMCOM WIRELESS SOLUTIONS LIMITED COPYING, TO OTHERS AND USING THIS DOCUMENT, ARE FORBIDDEN WITHOUT EXPRESS AUTHORITY BY SIMCOM. OFFENDERS ARE LIABLE TO THE PAYMENT OF INDEMNIFICATIONS. ALL RIGHTS RESERVED BY SIMCOM IN THE PROPRIETARY TECHNICAL INFORMATION , INCLUDING BUT NOT LIMITED TO REGISTRATION GRANTING OF A PATENT, A UTILITY MODEL OR DESIGN. ALL SPECIFICATION SUPPLIED HEREIN ARE SUBJECT TO CHANGE WITHOUT NOTICE AT ANY TIME.

#### SIMCom Wireless Solutions Limited

Building B, SIM Technology Building, No.633 Jinzhong Road, Changning District, Shanghai P.R. China Tel: +86 21 31575100

Email: <u>simcom@simcom.com</u>

#### For more information, please visit:

https://www.simcom.com/download/list-863-en.html

For technical support, or to report documentation errors, please visit: <a href="https://www.simcom.com/ask/">https://www.simcom.com/ask/</a> or email to: <a href="mailto:support@simcom.com">support@simcom.com</a>

Copyright © 2020 SIMCom Wireless Solutions Limited All Rights Reserved.

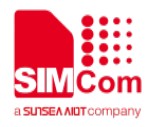

# **About Document**

## **Version History**

| Version | Date      | Owner      | What is new                            |
|---------|-----------|------------|----------------------------------------|
| V1.00   | 2019.1.17 | Yanan.Sun  | First Release                          |
|         |           |            | Add description for compiling on Linux |
| V1.01   | 2019.7.24 | Yanan.Sun  | Add support on SIM7020G                |
|         |           |            | Add debug method                       |
| V1.02   | 2020.6.10 | Wenjie.Lai | All                                    |

### Scope

#### This document applies to the following products

| Name     | Туре     | Size (mm) | Comments                                                |
|----------|----------|-----------|---------------------------------------------------------|
| SIM7020C | NB1      | 17.6*15.7 | Band 1/3/5/8                                            |
| SIM7020E | NB1      | 17.6*15.7 | Band 1/3/5/8/20/28                                      |
| SIM7030  | NB1      | 16*18     | Band 1/3/5/8                                            |
| SIM7060  | NB1+GNSS | 24*24     | Band 5/8                                                |
| SIM7020G | NB2      | 17.6*15.7 | Band 1/2/3/4/5/8/12/13/17/18/19/20/25/26/28/66/70/71/85 |
| SIM7060G | NB2+GNSS | 24*24     | Band 1/2/3/4/5/8/12/13/17/18/19/20/25/26/28/66/70/71/85 |
|          |          |           |                                                         |

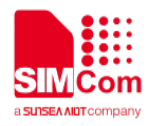

# Contents

| Ab | out Document                                               | 3  |
|----|------------------------------------------------------------|----|
|    | Version History                                            | 3  |
|    | Scope                                                      | 3  |
| Со | ontents                                                    | 4  |
| 1  | Introduction                                               | 5  |
| 2  | Compiling environment                                      | 7  |
|    | 2.1 Install the SDK build environment on Linux             | 7  |
|    | 2.2 Install the SDK build environment on Microsoft Windows | 7  |
| 3  | Compile Step                                               | 11 |
|    | 3.1 Compile on Linux OS                                    | 11 |
|    | 3.2 Compile on Window OS                                   | 11 |
| 4  | Burning                                                    | 13 |
| 5  | Debug                                                      | 15 |
|    |                                                            |    |

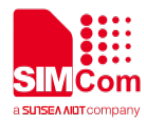

# 1 Introduction

The architecture of SIM7020 is AP(Application Processor) + NBIoT Modem,for the AP part it's based on ARM Cortex-M4 Core and is running Free RTOS. SIMCom share part of the RAM\ROM memory, provides Embedded AT development which will utilize SIM7020 resources and provide interfaces to move external MCU functions inside SIM7020, as to save cost for customers.

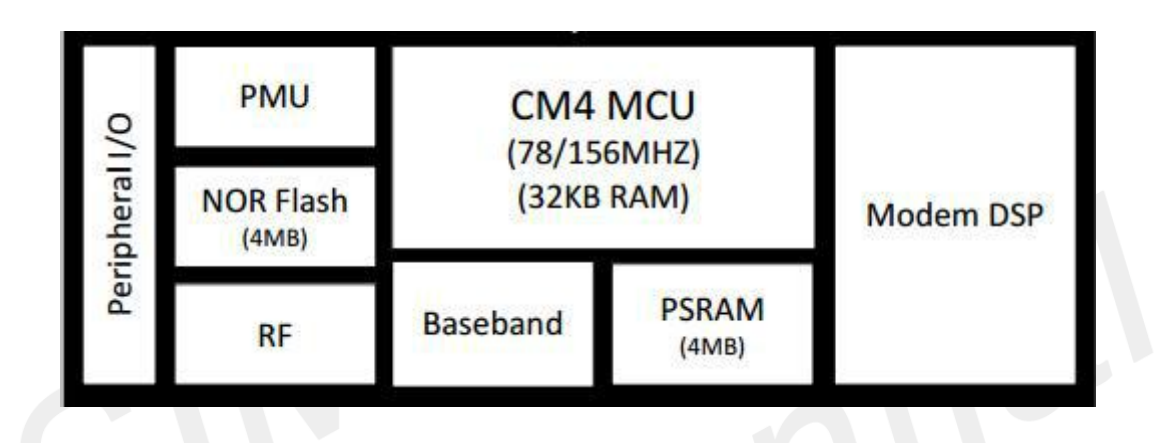

For modem operation, customer can use APIs to send AT commands and receive response of corresponding AT command as following.

# **Embedded-AT**

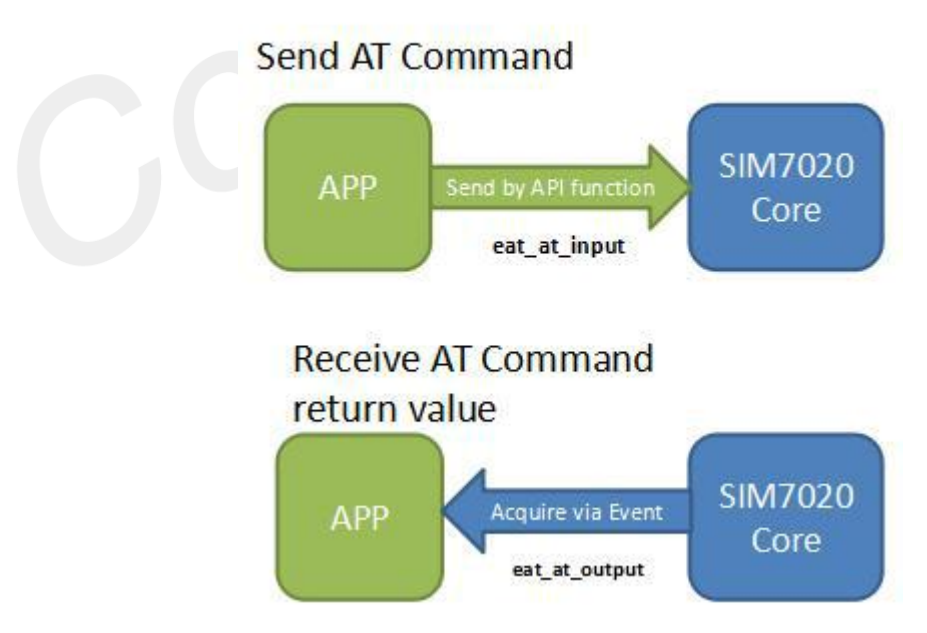

For peripheral (GPIO\Timer\UART\IIC\SPI\EINT\PWM .etc) operation, we also provide APIs and demo codes to customer for quick start with EAT.

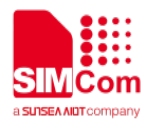

\* For details on SDK, please contact SIMCom technical support team (<u>support@simcom.com</u>).

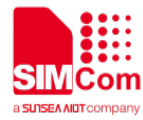

# 2 Compiling environment

SIM7020 series EAT SDK can be compiled with default GCC on Linux OS and with MinGW cross-compilation tool on Microsoft Windows OS (Suggest newer than Win7).

### 2.1 Install the SDK build environment on Linux

SIM7020 EAT SDK can be compiled on any edition of Linux OS, the default GCC compiler provided in the SDK is based on the 32-bit architecture, the following description is based on the Ubuntu 18.04 (Linux version 4.15.18).

The following command is used to download and install the basic building tools on Ubuntu. sudo apt-get install build-essential

When using 64-bit Linux OS, there may be following compilation error occurs: /bin/sh: 4: tools/gcc/gcc-arm-none-eabi/bin/arm-none-eabi-gcc: not found

Need to install packages to support the 32-bit executable binary with following command: sudo dpkg --add-architecture i386 sudo apt-get update sudo apt-get install libc6-i386

## 2.2 Install the SDK build environment on Microsoft Windows

To build the SDK on Windows OS, need to install MinGW cross-compiler, SDK has integrated ARM GCC tool chain for Windows OS.

- 1) Download mingw-get-setup.exe from here
- 2) Launch the installer and click Install

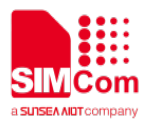

| mingw-get version 0.6.2-beta-20131004-1                                                                                                    | inGW Installation Manager Setup Tool | 5.00.000                           |
|----------------------------------------------------------------------------------------------------|--------------------------------------|------------------------------------|
| Written by Keith Marshall<br>Copyright © 2009-2013, MinGW.org Project<br>http://mingw.org                                                                                                    | mingw-get version                    | on 0.6.2-beta-20131004-1           |
| Written by Keith Marshall<br>Copyright © 2009-2013, MinGW.org Project<br>http://mingw.org<br>couroing_of yenc_ince), when yr wishaienrovecs, of<br>upgrade your MinGW software installation. |                                      | <b>*</b>                           |
| Copyright © 2009-2013, MinGW.org Project<br>http://mingw.org                                                                                                    | Written                              | by Keith Marshall                  |
| http://mingw.org       cortoing.ofy       encice), when y, a wish at entoverses, of upgrade your MinGW software inscanation.       View Licence   Install Cancel                             | Copyright © 200                      | 9-2013, MinGW.org Project          |
| view Licence                                                                                                    | http                                 | p://mingw.org                      |
| View Licence                                                                                                    | coroing of ye en ince), when y       | Ad Wish all prove a power (S) of a |
| View Licence Install Cancel                                                                                                    | upgrade your Mil                     | nGW software installation.         |
|                                                                                                    | View Licence                         | Install Cancel                     |

 Follow the on screen instructions and keep the default setting, click Continue to download the tool to C:\MinGW

|                                                                                                    | p 1001                                                                                                    | 2 mil 10                                                                                                    |
|----------------------------------------------------------------------------------------------------|----------------------------------------------------------------------------------------------------|----------------------------------------------------------------------------------------------------|
| mi                                                                                                    | ngw-get version 0.6.2-beta-2013                                                                                                    | 1004-1                                                                                                    |
|                                                                                                    | 3                                                                                                    |                                                                                                    |
| SI                                                                                                    | ep 1: Specify Installation Prefer                                                                                                    | ences                                                                                                    |
| Installation Directory                                                                                                    |                                                                                                    |                                                                                                    |
| C:\MinGW                                                                                                    |                                                                                                    | Change                                                                                                    |
| Unan Tabada an Orifina                                                                                                    |                                                                                                    |                                                                                                    |
| User Interface Options<br>Both command line and<br>is always supported; th                                                                                                    | graphical options are available.<br>e alternative only if you choose                                                                                                    | The command line interface<br>the following option to                                                              |
| User Interface Options<br>Both command line and<br>is always supported; the<br>$\overrightarrow{v}$ also install suppor<br>Program shortcuts for la<br>o just for me (the c<br>$\overrightarrow{v}$ in the start menu<br>* selection of this opti | graphical options are available.<br>e alternative only if you choose<br>rt for the graphical user interfac<br>aunching the graphical user inter<br>current user), or O for all<br>, and/or V on the deskto<br>on requires administrative privile | The command line interface<br>the following option to<br>e.<br>face should be installed<br>l users *<br>op.<br>ge. |

4) Click Continue after the download is complete

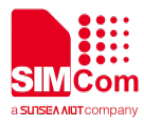

| mingw                                             | -get version 0. | 6.2-beta-20131004-1      |         |
|---------------------------------------------------|-----------------|--------------------------|---------|
|                                                   |                 | <b>}</b>                 |         |
| Step 2: Downlo                                    | oad and Set U   | p MinGW Installation M   | lanager |
| ownload Progress                                  |                 |                          |         |
| atalogue update complete                          | d; please chee  | ck 'Details' pane for en | rors.   |
| Processed 112                                     | of              | 112 items                | : 100 % |
|                                                   |                 |                          |         |
|                                                   |                 |                          |         |
| etaile                                            |                 | and the second           | A       |
| etaile<br>IIC.tar.xz<br>ngw-get: *** INFO *** set | up: installat   | ion database updated     | A       |

5) Select msys-base and mingw32-base from Basic Setup package list, and right click to bring up the menu options. Click Mark for Installation from the menu. Click Apply Changes from the Installation menu.

| Installation Pa                                              | kage Settings                                                                                                    |          |                   |                                                                                                    |                                                               |                  |
|--------------------------------------------------------------|----------------------------------------------------------------------------------------------------|----------|-------------------|----------------------------------------------------------------------------------------------------|---------------------------------------------------------------|------------------|
| Basic Setup                                                  | Package                                                                                                    | Class    | Installed Version | Repository Version                                                                                                    | Description                                                   |                  |
| All Packages                                                 | mingw-developer-tool                                                                                                    | bin      |                   | 2013072300                                                                                                    | An MSYS Instal                                                | lation for MinGW |
|                                                              | minow32-base                                                                                                    | bin      |                   | 2013072200                                                                                                    | A Basic MinGW                                                 | Installation     |
|                                                              | Unmark                                                                                                    |          | 1                 | 5.3.0-2                                                                                                    | The GNU Ada C                                                 | ompiler          |
|                                                              | Mark for Installation                                                                                                    |          |                   | 5.3.0-2                                                                                                    | The GNU FORTE                                                 | AN Compiler      |
|                                                              | Mark for Keinstallation                                                                                                   |          |                   | 5.3.0-2                                                                                                    | The GNU C++ 0                                                 | Compiler         |
|                                                              | Mark for Lingrade                                                                                                    |          |                   | III III III III III III III III III II                                                                                                    | The GNIT Object                                               | hve.f f ombiler  |
|                                                              | Mark for Removal                                                                                                    |          | Installed Files   | Versions                                                                                                    |                                                               |                  |
|                                                              | A Parala MinChy Yanahallati                                                                                               |          |                   |                                                                                                    |                                                               |                  |
| MinGW I                                                      | and windows API support, m                                                                                                | ningw32- | make, and a debu  | gger. Other components o                                                                                                    | can be added ma                                               | nually as neede  |
| MinGW I<br>Installation                                      | and windows API support, m<br>nstallation Manager<br>Package Settings                                                     | ningw32- | make, and a debu  | gger. Other components o                                                                                                    | Class                                                         | nually as needed |
| MinGW I<br>Installation<br>Update                            | and windows API support, m<br>nstallation Manager<br>Package Settings<br>c Catalogue                                      | ningw32- | make, and a debu  | gger. Other components of                                                                                                    | Class                                                         | nually as needer |
| MinGW I<br>Installation<br>Update<br>Mark 4                  | and windows API support, m<br>nstallation Manager<br>Package Settings<br>e Catalogue                                      | ningw32- | make, and a debu  | gger. Other components of<br>Package<br>mingw-developer-t                                                                                                 | Class                                                         | nually as needed |
| MinGW I<br>Installation<br>Update<br>Mark A<br>Apply         | and windows API support, m<br>Installation Manager<br>Package Settings<br>a Catalogue<br>All Upgrades<br>Changes          | ningw32- | make, and a debu  | gger. Other components of<br>Package<br>mingw-developer-t<br>mingw32-base                                                                                 | can be added ma<br>Class<br>ool bin<br>bin                    | nually as needer |
| MinGW I<br>Installation<br>Update<br>Mark A<br>Apply         | and windows API support, m<br>nstallation Manager<br>Package Settings<br>e Catalogue<br>All Upgrades<br>Changes           | hingw32- | make, and a debu  | gger. Other components of<br>Package<br>mingw-developer-t<br>mingw32-base<br>mingw32-gcc-ada                                                              | can be added ma<br>Class<br>ool bin<br>bin<br>bin             | Insta            |
| MinGW I<br>Installation<br>Update<br>Mark A<br>Apply<br>Quit | and windows API support, m<br>nstallation Manager<br>Package Settings<br>e Catalogue<br>All Upgrades<br>Changes<br>Alt+Fi | hingw32- | make, and a debu  | gger. Other components of<br>Package<br>mingw-developer-t<br>mingw32-base<br>mingw32-gcc-ada<br>mingw32-gcc-fortra                                        | Class<br>ool bin<br>bin<br>bin<br>an bin                      | Insta            |
| MinGW I<br>Installation<br>Update<br>Mark A<br>Apply<br>Quit | and windows API support, m<br>nstallation Manager<br>Package Settings<br>catalogue<br>All Upgrades<br>Changes<br>Alt+Fa   | hingw32- | make, and a debu  | gger. Other components of<br>Package<br>mingw-developer-t<br>mingw32-base<br>mingw32-gcc-ada<br>mingw32-gcc-fortra<br>mingw32-gcc-fortra                  | Class<br>ool bin<br>bin<br>bin<br>an bin<br>bin               | Insta            |
| MinGW I<br>Installation<br>Update<br>Mark A<br>Apply<br>Quit | and windows API support, m<br>nstallation Manager<br>Package Settings<br>e Catalogue<br>All Upgrades<br>Changes<br>Alt+Fi | hingw32- | make, and a debu  | gger. Other components of<br>Package<br>mingw-developer-t<br>mingw32-base<br>mingw32-gcc-ada<br>mingw32-gcc-fortra<br>mingw32-gcc-g++<br>mingw32-gcc-obic | Class<br>ool bin<br>bin<br>bin<br>an bin<br>bin<br>bin        | Inst             |
| MinGW I<br>Installation<br>Update<br>Mark A<br>Apply<br>Quit | and windows API support, m<br>nstallation Manager<br>Package Settings<br>e Catalogue<br>All Upgrades<br>Changes<br>Alt+Fr | 4        | make, and a debu  | gger. Other components of<br>Package<br>mingw-developer-t<br>mingw32-base<br>mingw32-gcc-ada<br>mingw32-gcc-fortra<br>mingw32-gcc-objc<br>msys-base       | class<br>col bin<br>bin<br>bin<br>an bin<br>bin<br>bin<br>bin | Instr            |

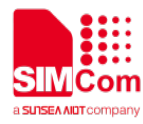

6) Click Apply on the pop--up dialog windows.

| Okay to proceed?                                                                                                    |                                                                                                    |
|----------------------------------------------------------------------------------------------------|----------------------------------------------------------------------------------------------------|
| Okay to proceed?                                                                                                    |                                                                                                    |
| The package changes itemised below will be implemented when you choose "Apply"                                                                                                    | Defer Discard                                                                                                    |
| 0 installed packages will be removed                                                                                                    |                                                                                                    |
| o installed packages will be removed                                                                                                    |                                                                                                    |
| o installed packages will be relitived                                                                                                    | and a second                                                                                                    |
| 52 new/upgraded packages will be installed                                                                                                    |                                                                                                    |
| 52 new/upgraded packages will be installed<br>1ibpthreadgc-2.10-mingw32-pre-20160821-1-d11-3.tar.xz                                                                                                    |                                                                                                    |
| 52 new/upgraded packages will be installed<br>1ibpthreadgc-2.10-mingw32-pre-20160821-1-dll-3.tar.xz<br>1ibgmp-5.1.2-1-mingw32-dll-10.tar                                                                              |                                                                                                    |
| 52 new/upgraded packages will be installed<br>1ibpthreadgc-2.10-mingw32-pre-20160821-1-dll-3.tar.xz<br>1ibgmp-5.1.2-1-mingw32-dll-10.tar<br>1ibmpfr-3.1.2-2-mingw32-dll-4.tar<br>1ibintl-0.18.3.2-2-mingw32-dll-4.tar | in the second second se |

7) When complete click Close to close the dialog windows.

| All changes were applied successfully; you may now close this dial                                                                                                    | ogue. |
|----------------------------------------------------------------------------------------------------|-------|
| Close dialogue automatically, when activity is complete. Details                                                                                                    | Close |
| <pre>install: dos2unix-7.3.2-1-msys-1.0.18-bin.tar.lzma installing dos2unix-7.3.2-1-msys-1.0.18-bin.tar.lzma install: coreutils-5.97-3-msys-1.0.13-bin.tar.lzma installing coreutils-5.97-3-msys-1.0.13-bin.tar.lzma</pre> | •     |

NOTE

- The folder name and file name in the SDK should not contain ', ', '[' or ']'.
- The project name should be less than 30 characters, or build error will happen as following:

| arm-none-eabi-gcc.exe: error:                                              |
|----------------------------------------------------------------------------|
| ////out/mt2523 hdk/i2c communication with EEPROM dma/obj/projec            |
| t/mt2523 hdk/hal examples/i2c communication with EEPROM dma/src/system mt2 |
| 523.o: No such file or directory                                           |

• MinGW should be installed in C:\MinGW, otherwise build error may occur.

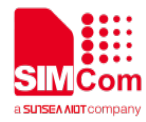

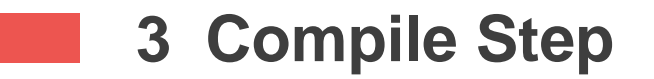

### 3.1 Compile on Linux OS

1) cd to folder <SDK\_Root>/simcom/build/,run ./sim7020x\_SDK.sh

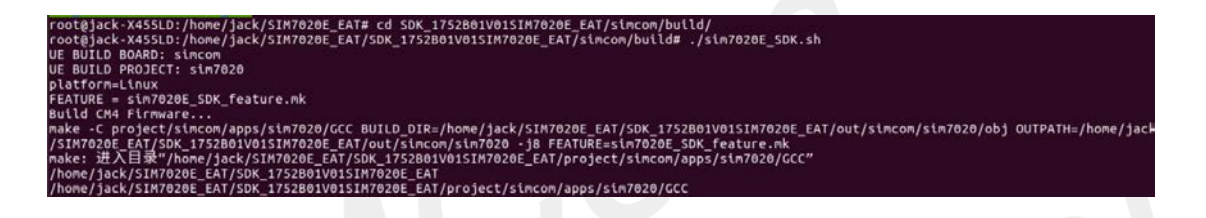

 It will take few minutes to build the SDK, when complete you can get TOTAL BUILD: PASS on the screen, it will generate app file in folder <SDK\_Root>/out/simcom/sim7020/.

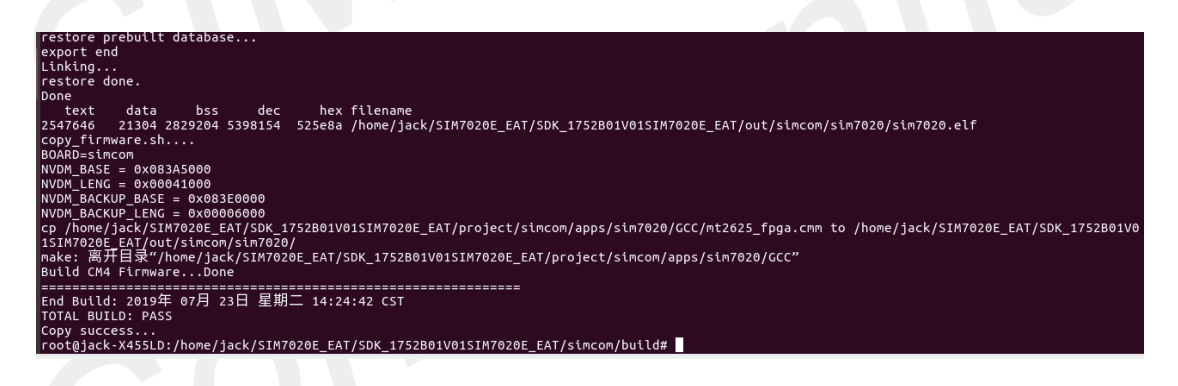

## 3.2 Compile on Window OS

1) Click msys.bat from C:\MinGW\msys\1.0, cd to folder <SDK\_Root>\simcom\build, run ./sim7020x\_SDK.sh

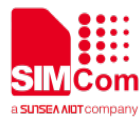

SUNYANAN /d cd SupportedCase/SIM7020\_EAT/SIM7020\_EAT/simcom/build/ anan.sun@MK-SUNYANAN /d/SupportedCase/SIM7020\_EAT/SIM7020\_EAT/simcom/build ./sim7020C\_SDK.sh UE BUILD BOARD: simcom UE BUILD PROJECT: sim7020 platform=MINGW32\_NT-6.1 /d/SupportedCase/SIM7020\_EAT/SIM7020\_EAT FEATURE = sim7020C\_SDK\_feature.mk Build CM4 Firmware... make -C project/simcom/apps/sim7020/GCC BUILD\_DIR=/d/SupportedCase/SIM7020\_EAT/S IM7020\_EAT/out/simcom/sim7020/obj OUTPATH=/d/SupportedCase/SIM7020\_EAT/SIM7020\_E AT/out/simcom/sim7020 -j4 FEATURE=sim7020C\_SDK\_feature.mk /d/SupportedCase/SIM7020\_EAT/SIM7020\_EAT /d/SupportedCase/SIM7020\_EAT/SIM7020\_EAT/project/simcom/apps/sim7020/GCC project/simcom/apps/sim7020

 It will take few minutes to build the SDK, when complete you can get TOTAL BUILD: PASS on screen, it will generate app file in folder <SDK\_Root>/out/simcom/sim7020/.

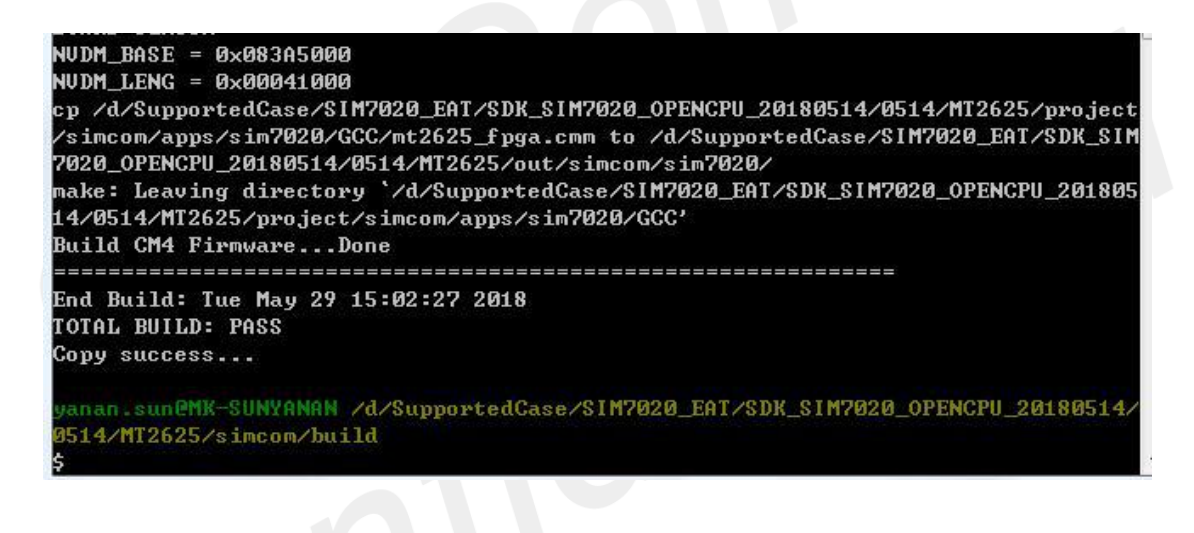

#### NOTE

 If get TOTAL BUILD: FAIL, please go to <SDK\_Root>/output/simcom/sim7020/log and check err.log to find the reason.

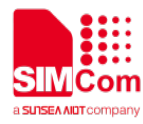

# 4 Burning

1) Open SIM7020 QDL V1.00 Only for Update.exe, choose <SDK\_Root>/out/simcom /sim7020/flash\_download.cfg file as Config File.

| SIM7  | 7020 QDL V1.01 C                                                                           | only for Update             |                                                                         | -                     |      | < |
|-------|--------------------------------------------------------------------------------------------|-----------------------------|-------------------------------------------------------------------------|-----------------------|------|---|
| O US  | I         Time         Speed           00:         KB/s           File :         AT/1752B0 | Com Setting Auto Sc Disable | g:<br>anCON  Manual Assign<br>LongPress PowerKey<br>T/out/cimcom/cim707 | 20/flash_download.cfg | load |   |
|       | Name                                                                                       | Length                      | File Path                                                               | zo/flash_download.cig | L0au |   |
|       | BootLoader                                                                                 | 0x0000b65c                  | E:/SupportedCase/SIM7020_EA                                             | T/1752B01SIM7         | ~    |   |
| START | ,<br>,                                                                                     |                             | 0%                                                                      |                       |      |   |

2) Input COM port number which corresponding to UART2 on module, choose baudrate , click START then power on module , when complete reboot module. After than the app you downloaded will start running.Ee

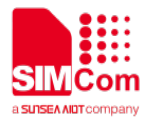

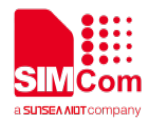

# 5 Debug

For SIM7020 EAT, there are 2 ways for debugging:

#### 1. UART interface

There are 2 UART ports on SIM7020x, customer can choose one of them to output logs, please refer to eat\_trace API in demo codes.

#### 2. USB interface

With MTK Genie tool, customer can get logs which are created by printf API in app, also can get modem trace log with Genie tool, please refer to SIM7020 Series\_Genie\_Logging\_Tool\_User\_Guide\_V1.0.pdf.

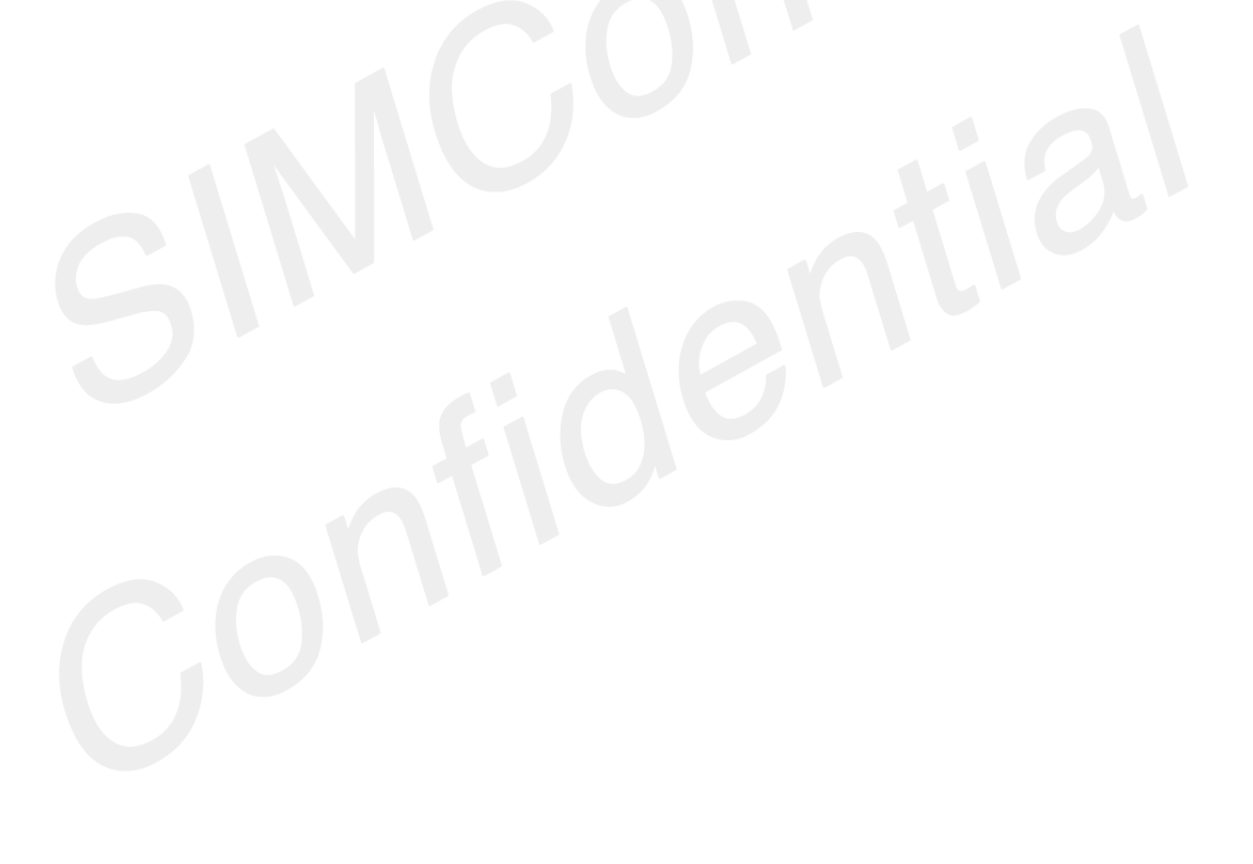